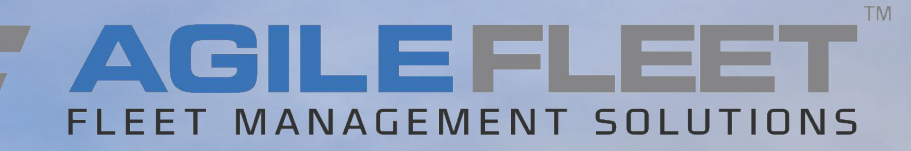

## STATE OF IOWA FLEETCOMMANDER

## Vehicle Reservations June 2020

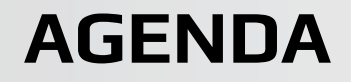

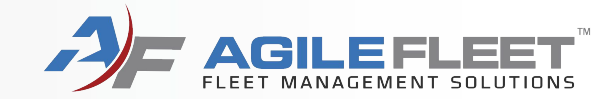

# Make Reservation Request a Change to a Reservation Cancel a Reservation

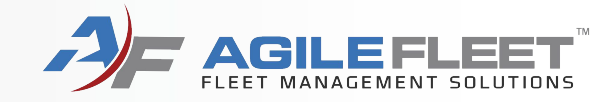

## **Make a Reservation**

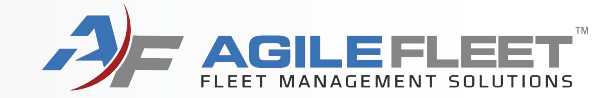

## Click on "Make Reservation"

| AF FLEETCOMMAN     | IDER                                                         |
|--------------------|--------------------------------------------------------------|
| lowa Department of | Administrative Services                                      |
| DAS Ser            | vice • Efficiency • Value                                    |
|                    |                                                              |
| VEHICLE USE        | Welcome                                                      |
| MAKE RESERVATION   | Weicome                                                      |
| MY SCHEDULE        | Welcome to Agile FleetCommander - DAS Fleet S                |
| CAR POOL           |                                                              |
| MY PROFILE         | when you are driving a motor pool vehicle, r                 |
| MY VEHICLES        | Be a courteous driver. Obey all traffic laws. Be kind to you |
| MY REPORTS         | · · · · · · · · · · · · · · · · · · ·                        |

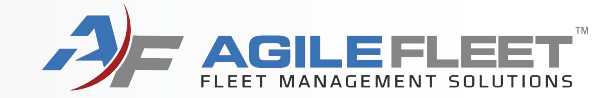

## Make a reservation for you or someone else.

| Vehicle Reservation                                                     |                   |                |                         |
|-------------------------------------------------------------------------|-------------------|----------------|-------------------------|
| Request Information                                                     |                   |                |                         |
| <ul> <li>This request is for me</li> <li>This request is for</li> </ul> | Search for Driver |                |                         |
|                                                                         |                   | Cancel Request | Next (Continue Request) |

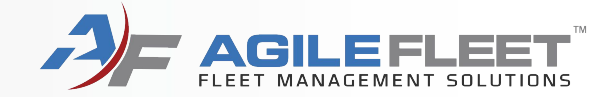

### Select Usage Type and pickup Site.

#### Vehicle Reservation

|                                                 | Thiomaton                                                                                                    |
|-------------------------------------------------|----------------------------------------------------------------------------------------------------|
| NEW - Effect<br>destination of                  | tive for Fiscal Year 2020 billing, Usage Types have been updated to reflect the<br>of each rental. The new usage types and the corresponding service codes are listed                                                                                                    |
| • Da                                            | ilv Rental In-State - 3866                                                                                                    |
| • Da                                            | ily Rental Out of State - 3915                                                                                                    |
| • OL                                            | tside Rental In-State - 3866                                                                                                    |
| • OL                                            | tside Rental Out of State - 3915                                                                                                    |
| • OL                                            | itside Rental International - 3916                                                                                                    |
| Please select<br>information of<br>to be charge | t the usage type that corresponds with the trip's final destination or corresponding<br>on the Travel Department Authorization (TDA). These new options will allow for the rental<br>dittrough DADs to the service code reflected on the TDA                                                                                                    |
| to be charge                                    |                                                                                                    |
| NEW - To he<br>required for                     | elp determine the most cost-effective rental option, estimated daily mileage will now be<br>all reservations.                                                                                                    |
| must contac                                     | t DAS Fleet Services to cancel, fees may occur for a cancelled outside reservation.                                                                                                    |
| must contac<br>Usage Type:                      | Daily - In State                                                                                                    |
| must contac<br>Must contac<br>Usage Type:       | Daily - In State     Daily - Out of State                                                                                                    |
| must contac                                     | Daily - In State     Daily - Out of State     Long Term                                                                                                    |
| must contac<br>Usage Type:                      | Daily - In State     Daily - Out of State     Long Term     Outside - In State                                                                                                    |
| rrom an outs<br>must contac<br>Usage Type:      | Daily - In State     Daily - Out of State     Long Term     Outside - In State     Outside - In State                                                                                                    |
| ust contac                                      | Daily - In State     Daily - Out of State     Daily - Out of State     Outside - In State     Outside - In State     Outside - In State     Outside - In State     Outside - In State     Outside - In State                                                                                                    |
| ust contac                                      | <ul> <li>Daily - In State</li> <li>Daily - Out of State</li> <li>Long Term</li> <li>Outside - In State</li> <li>Outside - In State</li> <li>Outside - In State</li> <li>Maintenance</li> </ul>                                                                                                    |
| Trom an outs<br>must contac<br>Usage Type:      | Daily - In State     Daily - Out of State     Outside - In State     Outside - In State     Outside - In State     Outside - In State     Outside - In State     Outside - In State     Outside - In State     Outside - Int'l     Maintenance     Body Shop                                                                                                    |
| usage Type:                                     | Daily - In State     Daily - Un State     Daily - Un State     Daily - Out of State     Outside - In State     Outside - In State     Outside - In State     Outside - In State     Outside - Untof-State     Outside - Untof-State     Outside - Untof |
| usage Type:                                     | Daily - In State Daily - Out of State Long Term Outside - In State Outside-Out-of-State Outside-Out-of-State Outside - Int'l Maintenance Body Shop Courtesy Loaner Wash/Detail                                                                                                    |
| Select Site:                                    | <ul> <li>Daily - In State</li> <li>Daily - Out of State</li> <li>Long Term</li> <li>Outside - In State</li> <li>Outside - In State</li> <li>Outside - In State</li> <li>Outside - Int'l</li> <li>Maintenance</li> <li>Body Shop</li> <li>Courtesy Loaner</li> <li>Wash/Detail</li> </ul>                                                                                                    |
| Select Site: (                                  | <ul> <li>Daily - In State</li> <li>Daily - Out of State</li> <li>Long Term</li> <li>Outside - In State</li> <li>Outside - In State</li> <li>Outside - Int'l</li> <li>Maintenance</li> <li>Body Shop</li> <li>Courtesy Loaner</li> <li>Wash/Detail</li> </ul>                                                                                                    |

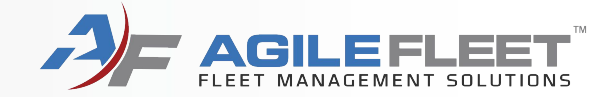

### Complete all fields and select "Next (Continue Request)"

#### Vehicle Reservation - Start Request

| * = required field         User Id / Name:       motorpool@iowa.gov / DAS FLEET SERVICES         E-mail address:       motorpool@iowa.gov         *Driver's User Id:       motorpool@io (DAS FLEET SERVICES) change driver         Schedule Information       ************************************                                                                                                    | Request Information                              | 1                                                                                                    |
|----------------------------------------------------------------------------------------------------|--------------------------------------------------|----------------------------------------------------------------------------------------------------|
| Requestor Information   User Id / Name: motorpool@iowa.gov / DAS FLEET SERVICES   E-mail address: motorpool@iow.gov   "briver's User Id: motorpool@iow.gov   "briver's User Id: motorpool@iow.gov   Schedule Information   "fick-up Date / Time: 06/10/2020 07:00 AM   Off 0/2020 05:00 PM  Off 0/2020 05:00 PM  Off |                                                  | * = required field                                                                                              |
| User Id / Name:       motorpool@iowa.gov         E-mail address:       motorpool@iowa.gov         **Driver's User Id:       motorpool@io         Schedule Information         **Pick-up Date / Time:       06/10/2020 07:00 AM                                                                                                    | Requestor Information                            |                                                                                                    |
| E-mail address: motorpool@iowa.gov "Driver's User Id: motorpool@iowa.gov "Driver's User Id: motorpool@io (DAS FLEET SERVICES) change driver Schedule Information "Pick-up Date / Time: O6/10/2020 07:00 AM 😭 💿 "Return Date / Time: O6/10/2020 05:00 PM 😭 💿 Selection Information Usage Type: Daily - In State Site: "Motor Pool Location: Fleet Services  Type: COMPACT  V Number of Occupants: 1 v (driver and passengers) Additional Information Agency: Administrative Services O Destination: "Purpose: 0 Destination: "Furpose: 0 Destination: "Estimated Daily Mileage: Comments (for example, the description of any special vehicle requirements. For Outside Rentals, include vehicle size and pickup location.)  press Shift-Enter to begin a new line                                                                                                    | User Id / Name:                                  | motorpool@iowa.gov / DAS FLEET SERVICES                                                                         |
| *Driver's User Id: motorpool@io   Schedule Information     **Pick-up Date / Time:   (MM/DD/YYYY HH:MM AMPM)   06/10/2020 07:00 AM   **Return Date / Time:   (MM/DD/YYYY HH:MM AMPM)   06/10/2020 05:00 PM   **Return Date / Time:   (MM/DD/YYYY HH:MM AMPM)   06/10/2020 05:00 PM   **Return Date / Time:   06/10/2020 05:00 PM   **Return Date / Time:   06/10/2020 05:00 PM   **Return Date / Time:   06/10/2020 05:00 PM   **Return Date / Time:   Usage Type:   Daily - In State   Ste:   **Motor Pool   Location:   Fleet Services *   Type:   COMPACT *   Number of Occupants:   1 * (driver and passengers)   Additional Information  Agency: <ul> <li>Administrative Services</li> <li>@</li> </ul> Press Shift-Enter to segin a new Interpreter Shift-Enter to begin a new Interpreter Shift-Enter to begin a net Shift-Enter to begin a new Interpreter Shift-E                                                                                                    | E-mail address:                                  | motorpool@iowa.gov                                                                                              |
| Schedule Information     "Pick-up Date / Time:   (MM/DD/YYYY HH:MM AMPM)   @6/10/2020 05:00 PM   @Comments   O6/10/2020 05:00 PM   @Comments   Daily - In State   Site:   *Motor Pool   Location:   Fleet Services   Vype:   COMPACT   Additional Information  Agency:    Additional Information  Agency:    Additional Information  Agency:    Additional Information  Agency:    Additional Information  Agency:    Mumber of Occupants:    1   (driver and passengers)    Additional Information  Agency:    Additional Information  Agency:    *Bestination:    "Purpose:    *Burpose:    *Stimated Daily Mileage:    Comments (for example, the description of any special vehicle requirements. For Outside Rentals, include vehicle size and pickup location.)     press Shift-Exter to begin a new line                                                                                                    | *Driver's User Id:                               | motorpool@io (DAS FLEET SERVICES) change driver                                                                 |
| **Rick-up Date / Time:   (MM/DD/YYYY HH:MM AMPM)   06/10/2020 07:00 AM  ©     *Return Date / Time:   06/10/2020 05:00 PM  ©     Selection Information   Usage Type:   Daily - In State   Site:   *Motor Pool   Location:   Fleet Services ▼   Number of Occupants:   1 ♥ (driver and passengers)   Additional Information Agency: Administrative Services eDAS code:    0   **Destination:   **Preprine:   @   **Destination:   **Preprine:   @   **Destination:   **Preprine:   @   **Destination:   **Preprine:   @   **Estimated Daily Mileage:   Comments (for example, the description of any special vehicle requirements. For Outside Rentals, include vehicle size and pickup location.)                                                                                                    | Schedule Information                             |                                                                                                    |
| *Return Date / Time:   (MM/DD/YYYY HH:MM AMPM)   06/10/2020 05:00 PM   Selection Information   Usage Type:   Daily - In State   Site:   * Motor Pool   Location:   Fleet Services   Type:   COMPACT   Number of Occupants:   1   (driver and passengers)   Additional Information Agency: Administrative Services    eDAS code:   0   *Destination:   **Purpose:   Alternate Driver:   **Estimated Daily Mileage:   Comments (for example, the description of any special vehicle requirements. For Outside Rentals, include vehicle size and pickup location.)                                                                                                    | *Pick-up Date / Time:<br>(MM/DD/YYYY HH:MM AMPM) | 06/10/2020 07:00 AM                                                                                             |
| Selection Information   Usage Type: Daily - In State   Site: * Motor Pool   Location: Fleet Services •   Type: COMPACT •   Number of Occupants: 1 • (driver and passengers)   Additional Information   Agency: Administrative Services •   eDAS code: 0   **Destination: •   Purpose:   Alternate Driver: •   Atternate Driver:   **Estimated Daily Mileage:   Comments (for example, the description of any special vehicle requirements. For Outside Rentals, include vehicle size and pickup location.) press Shift+Enter to begin a new line                                                                                                    | *Return Date / Time:<br>(MM/DD/YYYY HH:MM AMPM)  | 06/10/2020 05:00 PM                                                                                             |
| Usage Type: Daily - In State Site: "Motor Pool Location: Fleet Services  Type: COMPACT Vumber of Occupants: 1 V (driver and passengers) Additional Information Agency: Administrative Services eDAS code: 0 "Destination: "Purpose: Atternate Driver: "Estimated Daily Mileage: Comments (for example, the description of any special vehicle requirements. For Outside Rentals, include vehicle size and pickup location.)                                                                                                    | Selection Information                            |                                                                                                    |
| Site: *Hotor Pool Location: Fleet Services  Type: COMPACT  Number of Occupants: 1 (driver and passengers)  Additional Information  Agency: Administrative Services  eDAS code: 0  "Destination: "Purpose: Alternate Driver: "Estimated Daily Mileage: Comments (for example, the description of any special vehicle requirements. For Outside Rentals, include vehicle size and pickup location.)  press Shift+Enter to begin a new line                                                                                                    | Usage Type:                                      | Daily - In State                                                                                                |
| Location: Fleet Services  Type: COMPACT  Type: COMPACT  Number of Occupants: 1   (driver and passengers)  Additional Information  Agency: Administrative Services  eDAS code: 0  "Destination:  "Purpose: Alternate Driver:  "Estimated Daily Mileage: Comments (for example, the description of any special vehicle requirements. For Outside Rentals, include vehicle size and pickup location.)  press Shift+Enter to begin a new line                                                                                                    | Site:                                            | *Motor Pool                                                                                                    |
| Type: COMPACT   Number of Occupants:   1 (driver and passengers)   Additional Information Agency: Administrative Services eDAS code:   0   Postination:   "Postination:   *Purpose:   Alternate Driver:   *Estimated Daily Mileage:   Comments (for example, the description of any special vehicle requirements. For Outside Rentals, include vehicle size and pickup location.) press Shift+Enter to begin a new line                                                                                                    | Location:                                        | Fleet Services                                                                                                  |
| Number of Occupants: 1 (driver and passengers)     Additional Information     Agency: Administrative Services   eDAS code:   0      "Destination:   "Purpose:   Alternate Driver:   Alternate Driver:   "Estimated Daily Mileage:   Comments (for example, the description of any special vehicle requirements. For Outside Rentals, include vehicle size and pickup location.)   press Shift+Enter to begin a new line                                                                                                    | Туре:                                            | COMPACT 🗸                                                                                                    |
| Additional Information Agency: Administrative Services eDAS code: 0 *Destination: *Purpose: Alternate Driver: *Estimated Daily Mileage: Comments (for example, the description of any special vehicle requirements. For Outside Rentals, include vehicle size and pickup location.)  press Shift+Enter to begin a new line                                                                                                    | Number of Occupants:                             | 1 V (driver and passengers)                                                                                     |
| Agency: Administrative Services   eDAS code: 0   *Destination: *Purpose: Alternate Driver: *Estimated Daily Mileage: Comments (for example, the description of any special vehicle requirements. For Outside Rentals, include vehicle size and pickup location.) press Shift+Enter to begin a new line                                                                                                    | Additional Information                           |                                                                                                    |
| eDAS code: 0  *Destination: *Purpose: Alternate Driver:  *Estimated Daily Mileage: Comments (for example, the description of any special vehicle requirements. For Outside Rentals, include vehicle size and pickup location.)  press Shift+Enter to begin a new line                                                                                                    | Agency:                                          | Administrative Services                                                                                         |
| Pestination:  Purpose:  Alternate Driver:  Estimated Daily Mileage:  Comments (for example, the description of any special vehicle requirements. For Outside Rentals, include vehicle size and pickup location.)  press Shift+Enter to begin a new line                                                                                                    | eDAS code:                                       | 0                                                                                                    |
| Purpose: Alternate Driver:  Estimated Daily Mileage:  Comments (for example, the description of any special vehicle requirements. For Outside Rentals, include vehicle size and pickup location.)  press Shift+Enter to begin a new line                                                                                                    | *Destination:                                    |                                                                                                    |
| Alternate Driver:                                                                                                    | *Purpose:                                        |                                                                                                    |
| *Estimated Daily Mileage:<br>Comments (for example, the description of any special vehicle requirements. For Outside Rentals, include vehicle size and pickup location.)<br>press Shift+Enter to begin a new line                                                                                                    | Alternate Driver:                                |                                                                                                    |
| Comments (for example, the description of any special vehicle requirements. For Outside Rentals, include vehicle size and pickup location.)                                                                                                    | *Estimated Daily Mileage:                        |                                                                                                    |
| press Shift+Enter to begin a new line                                                                                                    | Comments (for example, the d                     | escription of any special vehicle requirements. For Outside Rentals, include vehicle size and pickup location.) |
| press Shift+Enter to begin a new line                                                                                                    |                                                  |                                                                                                    |
|                                                                                                    |                                                  | press Shift+Enter to begin a new line                                                                           |
|                                                                                                    |                                                  |                                                                                                    |

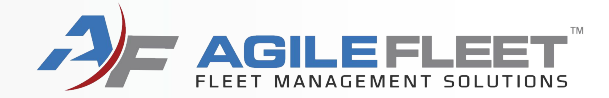

## Select "Submit Request" or "Submit and Make Similar" to make a second reservation

#### Vehicle Reservation - Finish Request **Confirm Request** \* = required field Requestor Information User Id / Name: motorpool@iowa.gov / DAS FLEET SERVICES E-mail address: motorpool@iowa.gov \*Driver's User Id: motorpool@iowa.gov / DAS FLEET SERVICES Schedule Information \*Pick-up Date / Time: 06/11/2020 07:00 AM (MM/DD/YYYY HH:MM AMPM) \*Return Date / Time: 06/12/2020 05:00 PM (MM/DD/YYYY HH:MM AMPM) Duration: 1 day 10 hours Selection Information Usage Type: Daily - In State Site: \*Motor Pool Location: **Fleet Services** Type: COMPACT Number of Occupants: 1 (driver and passengers) Additional Information Agency: Administrative Services eDAS code: 0 Destination: test Purpose: test Alternate Driver: test Estimated Daily Mileage: test (none) Comments: Cancel Request Previous (Change Request) Submit Request Submit and Make Similar Request

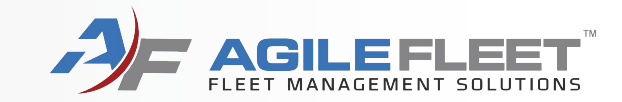

# Request a Change to a Reservation

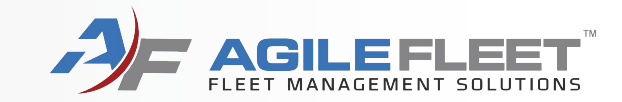

To request changes to a reservation, go to "My Schedule" and click the magnifying glass next to the reservation. Another option is to cancel the reservation and recreate it.

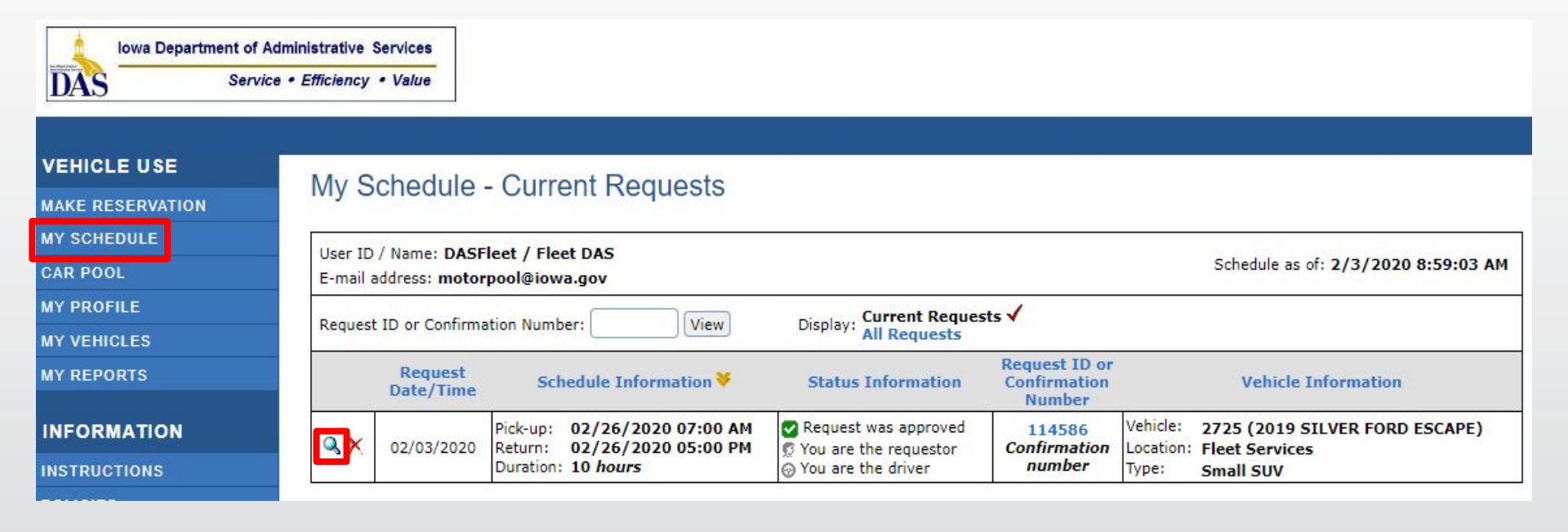

Total Mileage:

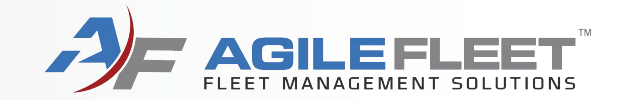

Re-send Email Request Changes Cancel Request Add Notes

Last modified: 02/03/2020 08:59 AM

### Click the "Request Changes" button.

| Request date/time: 02   | 2/03/2020 08:59 AM             |  |
|-------------------------|--------------------------------|--|
| Request was a           | approved                       |  |
| Request ID: R01         | 5111                           |  |
| Confirmation nur        | mber: 114586                   |  |
| Requestor Information   | on                             |  |
| User ID / name:         | DASFleet / Fleet, DAS          |  |
| E-mail address:         | motorpool@iowa.gov             |  |
|                         |                                |  |
|                         |                                |  |
| Vehicle Information     |                                |  |
| Vehicle:                | 2725 (2019 SILVER FORD ESCAPE) |  |
| Location:               | Fleet Services                 |  |
| Type:                   | Small SUV                      |  |
| Reservation Beginning I | Mileage:                       |  |
| Reservation Ending Mile | leage:                         |  |

OK (Back)

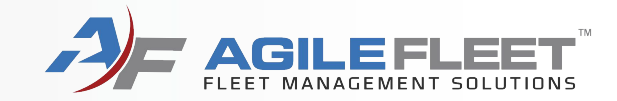

Add your message and click the "Submit Change Request" button.

| y Schedule - Red                                      | quest Changes              | S                      |                   |                     |
|-------------------------------------------------------|----------------------------|------------------------|-------------------|---------------------|
| 1                                                     |                            |                        |                   |                     |
| Jest date/time: 03/10/2019 07:41                      | 1 PM                       |                        |                   |                     |
| Request was approve                                   | ed                         |                        |                   |                     |
| quest ID: R000505                                     |                            |                        |                   |                     |
| nfirmation number:                                    | 100443                     |                        |                   |                     |
| servation Information<br>Changes (requestor/driver, s | chedule, selection, additi | ional, or vehicle info | ormation):        |                     |
| Can I keep vehicle till Friday                        | y at 4PM?                  |                        |                   | ]                   |
|                                                       |                            |                        |                   |                     |
|                                                       |                            |                        |                   |                     |
|                                                       |                            |                        | press Shift+Enter | to hegin a new line |
|                                                       |                            |                        | press onne enter  | co begin a men min  |
|                                                       |                            |                        | press onire enter | to begin a new mile |

## **CANCEL A RESERVATION**

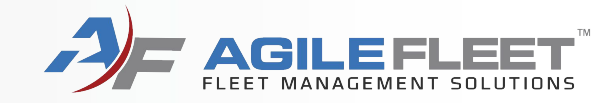

## **Cancel a Reservation**

## **CANCEL A RESERVATION**

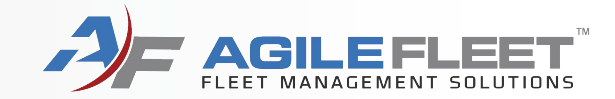

To cancel a reservation, go to "My Schedule" and click the red 'X' next to the reservation.

| lowa Departm     | t of Administrative Services                                                                                                    |
|------------------|----------------------------------------------------------------------------------------------------|
| DAS              | ervice • Efficiency • Value                                                                                                    |
|                  |                                                                                                    |
| VEHICLE USE      | My Schedule - Current Requests                                                                                                    |
| MAKE RESERVATION |                                                                                                    |
| MY SCHEDULE      | User ID (Name DACELest / Elect DAC                                                                                                    |
| CAR POOL         | E-mail address: motorpool@iowa.gov Schedule as of: 2/3/2020 8:59:03 A                                                                                                    |
| MY PROFILE       |                                                                                                    |
| MY VEHICLES      | Request ID or Confirmation Number: View Display: All Requests                                                                                                    |
| MY REPORTS       | Request Date/Time Schedule Information Status Information Confirmation Vehicle Information Vehicle Information                                                             |
| INFORMATION      | Vehicle:       2/26/2020 07:00 AM         Return:       02/26/2020 05:00 PM         You are the requestor       114586         Confirmation       Location: Fleet Services |
| INSTRUCTIONS     | Duration: 10 hours Or You are the driver Number Type: Small SUV                                                                                                    |

## **CANCEL A RESERVATION**

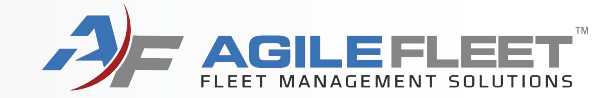

Add your message and click the "Yes (Cancel Request)" button.

| Shift+Enter to begin a new line |
|---------------------------------|
|                                 |

## **QUESTIONS?**

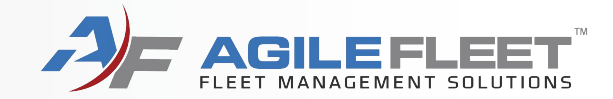

### Please contact DAS Fleet Services Motor Pool at 515-281-5123 for assistance.

Thank you.